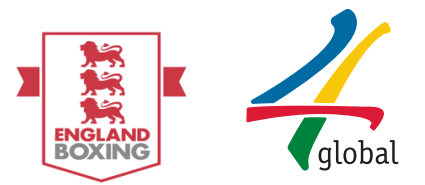

# England Boxing Insight Member Platform User Guide

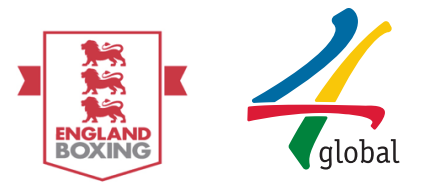

## Table of Contents

# **Table of Contents**

| Intro  | oduction:                    |   |
|--------|------------------------------|---|
| Platfo | orm Access:                  | 4 |
| User   | r Guide – Member Platform    | 5 |
| 1.     | Membership Registration      | 5 |
| 2.     | Membership Application:      |   |
| 3.     | Payment                      |   |
| 4.     | View a Pending Application   |   |
| 5.     | View a Responded Application |   |
| 6.     | Enquiries                    |   |
|        |                              |   |

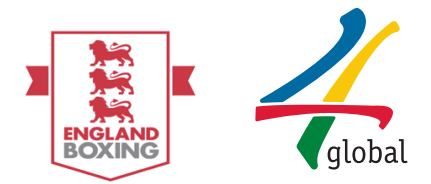

# Introduction:

England Boxing is the national governing body for boxing. It is responsible for the governance, development and administration of boxing in clubs and competition. It also represents England as a member of the International Boxing Association (AIBA) and the European Boxing Council (EUBC).

As a national governing body, England Boxing is responsible for all the administration, development and promotion of Olympic-style boxing throughout England. It is a non-profit organisation and is thus overseen by a board of directors.

England Boxing represents more than 19000 members across over 900 affiliated clubs. Building on a large base of weekly participants (150,000\*), England Boxing is committed to maximising the potential of the sport through the legacy of successful London 2012 Olympic Games.

4 global is developing a central and standardised information management system that enables the England Boxing deliver their following priorities based on the strategic review undertaken in 2014:

- 1. Target and engage key customer segments
- 2. Improve the Club environment
- 3. Embrace and educate volunteers
- 4. Change events calendar and format
- 5. Develop commercial program

The system aims to integrate with sector wide modules and add value through greater alignment of information and added value through insight (and impact) sharing.

This purpose of this document is to give a step by step guide to the following access level:

✓ Member

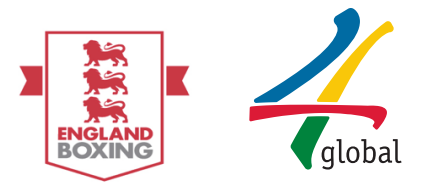

# Platform Access:

Please note a live email account is required to access the platform; this email address will be required each time log in occurs.

Should you need to create an email account, clickable links to email account providers have been provided below:

Hotmail - Create an account ((https://signup.live.com/)

<u>Gmail - Create your Google account (https://accounts.google.com/SignUp</u>)

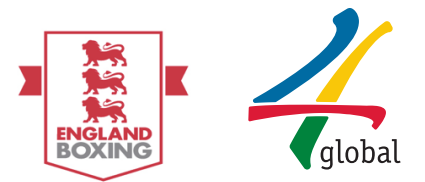

# User Guide – Member Platform

This user guide that demonstrates the steps that an individual must follow to:

- 1. Register as a member
- 2. Apply for a membership type
- 3. Make a payment
- 4. View a Pending Application
- 5. View a Responded Application
- 6. Queries

### 1. Membership Registration

<u>Membership Registration</u>: The member accesses the England Boxing Platform via <u>www.englandboxinginsight.com</u> and then selects the **MEMBER REGISTRATION** icon on the top right corner of the screen:

| ← → C fi 🎍 https://www.englandboxinginsight.com/public/auth/lo | ogin                                                         |                                                     |                            | P 😭 👰 🦷 🚬 .                   | S 🖕 🌢 💿 🖛           |
|----------------------------------------------------------------|--------------------------------------------------------------|-----------------------------------------------------|----------------------------|-------------------------------|---------------------|
| 🗄 Apps 🔺 Bookmarks 🕕 Trello 👍 DataHub 👍 England Boxing Insig 🦂 | GOLF CLUBHOUSE - 🖌 GOLF CLUBHOUSE - 🖋 CoachCymru 👍 4g Demo C | p • Profile 🛛 👍 Operator Engageme - 🧏 CFT 👍 BE 👍 CP | M 🧹 222 Excel keyboard 🛛 🖸 | iChrome 👿 Accounts landing pa | » 🛅 Other Bookmarks |
| England Boxing Insight Platform                                |                                                              |                                                     | Need an account?           | MEMBER REGISTRATION CLUB      | REGISTRATION        |
| Sign In                                                        |                                                              | 7 JAR M                                             | 1                          |                               |                     |
| E-mail                                                         |                                                              |                                                     |                            |                               |                     |
| Password Porgot password?                                      |                                                              | 1 Bran                                              |                            |                               |                     |
| 4 Sign in                                                      |                                                              |                                                     |                            |                               |                     |
|                                                                |                                                              |                                                     | (he)                       |                               |                     |
|                                                                |                                                              |                                                     |                            |                               |                     |
|                                                                |                                                              |                                                     | -                          |                               |                     |
|                                                                | Constanting .                                                | ALLON .                                             |                            |                               |                     |
|                                                                |                                                              | $\mathbf{\Lambda}$                                  | ****                       |                               |                     |
|                                                                |                                                              |                                                     |                            |                               |                     |

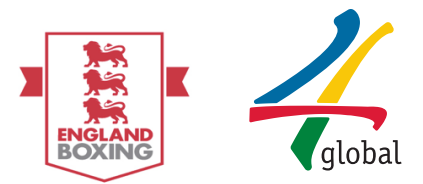

<u>Member Registration</u> – To complete the Member Registration form, the member must select from Existing Member – **Yes** or **No** before filling in their details. An existing member will be asked to input their Member ID at this stage if known - if unknown this can be filled in by the Registrar at a later time, new members selecting **'No'** will not be asked for this information.

| Member Registration          |          |
|------------------------------|----------|
| Existing member?<br>Yes No   |          |
| Member ID                    |          |
|                              |          |
| First Name                   |          |
|                              | 0        |
| Surname                      |          |
|                              | <u></u>  |
| Date of Birth                |          |
|                              | <b>m</b> |
| Region                       |          |
| Please select a region       | ~        |
| Club                         |          |
| Please select a region first | ~        |
| Email                        |          |
|                              |          |
| Password                     |          |
|                              | 04       |
| Confirm Password             |          |
|                              | Q.       |
|                              | -        |
|                              | Register |

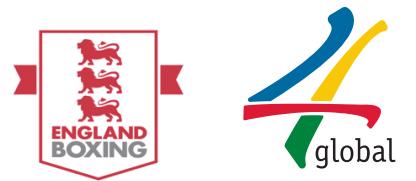

<u>Member Registration</u>: Once all details have been provided and checked please select **Register** 

| Member Registration            |
|--------------------------------|
| Existing member?<br>Yes  No    |
| First Name                     |
| John 🚨                         |
| Surname                        |
| Smith                          |
| Date of Birth                  |
| 10.06.1986                     |
| Region                         |
| Army ~                         |
| Club                           |
| Stockport College ABC - DEMO ~ |
| Email                          |
| johnsmith@gmail.com            |
| Password                       |
| Q <sub>4</sub>                 |
| Confirm Password               |
| Q <sub>4</sub>                 |
| Register                       |

L

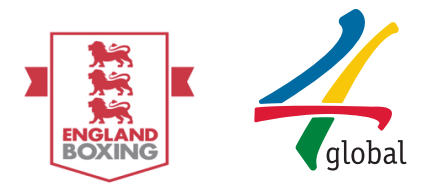

<u>Member Registration</u>: Once in the platform the member must complete the Profile section to complete the Registration, the profile cannot be submitted without all

mandatory fields being filled in - mandatory fields are indicated by this symbol \*.

Do note that there are four different tabs of information to complete; Membership, Personal, Contact, and Equality. Screenshots of these pages are shown below:

#### Membership

|                                                               |          |                                                                   |              |              |            | × 0       | Logout $\equiv$ |
|---------------------------------------------------------------|----------|-------------------------------------------------------------------|--------------|--------------|------------|-----------|-----------------|
| John Smith                                                    |          | C Account / Update Profile                                        |              |              |            |           |                 |
| 💄 Profile - BC                                                |          | A Please update your profile before using the platform.           |              |              |            |           |                 |
| a, Account                                                    |          |                                                                   |              |              |            |           |                 |
| - 🧠 Change I                                                  | Password | Update Profile - John Smith                                       |              | 🔚 Membership | 🚔 Personal | 🔎 Contact | ර්ලි Equality   |
| - 🕹 Update I                                                  | Profile  | Membership                                                        |              |              |            |           |                 |
| <ul> <li>Member</li> <li>Events</li> <li>Knowledge</li> </ul> | Base B   | Email •           Email •           E         johnsmith@gmail.com | ]            |              |            |           |                 |
|                                                               |          | Region •                                                          | Division *   |              |            |           | ~               |
|                                                               |          | required fields.                                                  |              |              |            |           |                 |
|                                                               |          |                                                                   |              |              |            |           |                 |
|                                                               |          | U                                                                 | late Profile |              |            |           |                 |

#### Personal

| (l)                  |                                                         |                                         |          |           |            |            | × 0     | Logout     |
|----------------------|---------------------------------------------------------|-----------------------------------------|----------|-----------|------------|------------|---------|------------|
| 🚊 John Smith ~       | C Account / Update Profile                              |                                         |          |           |            |            |         |            |
| 💄 Profile - BCR1     | A Please update your profile before using the platform. |                                         |          |           |            |            |         |            |
| م Account ⊟          |                                                         |                                         |          |           |            |            |         |            |
| - & Change Password  | Update Profile - John Smith                             |                                         |          |           | Membership | 🛔 Personal | Contact | 🐴 Equality |
| 🗕 🕹 Update Profile   | Personal                                                |                                         |          |           |            |            |         |            |
| 🖀 Member 🛛 🕮         | Title a                                                 |                                         |          |           |            |            |         |            |
| 🝷 Events 🛛 🕀         | Mr.                                                     | ~                                       |          |           |            |            |         |            |
| 🗐 Knowledge Base 🛛 🕀 | First Name *                                            | Second (Middle) Name                    |          | Surname * |            |            |         |            |
|                      | III John                                                | IIII Please enter second (middle) name. |          | Smith     |            |            |         |            |
|                      | Date of birth *                                         |                                         | Gender * |           |            |            |         |            |
|                      | ☐ 10.06.1986                                            |                                         | Male     |           |            |            |         | ~          |
|                      | Weight (kg)                                             |                                         |          |           |            |            |         |            |
|                      | B Please enter weight                                   |                                         |          |           |            |            |         |            |
|                      | ★ required fields.                                      |                                         |          |           |            |            |         |            |
|                      |                                                         |                                         |          |           |            |            |         |            |
|                      |                                                         | Update                                  | Profile  |           |            |            |         |            |

# Contact

| 1                   |                                                         | X @Logout ≡                                  |
|---------------------|---------------------------------------------------------|----------------------------------------------|
| 🧕 John Smith -      | Account / Update Profile                                |                                              |
| 🛔 Profile - BCR1    | A Please update your profile before using the platform. |                                              |
| Account □           |                                                         |                                              |
| - 🔩 Change Password | Update Profile - John Smith                             | 🚍 Membership 🔹 Personal 🖉 Contact 🐗 Equality |
| 🗕 Update Profile    | Contact                                                 |                                              |
| 😁 Member 😐          | Address 1 +                                             | Address 7                                    |
| 🝸 Events 🗉          | 22 Test Address                                         | Please enter address 2.                      |
| Knowledge Base      | Addrase 3                                               | Address A                                    |
|                     | Please enter address 3.                                 | Please enter address.                        |
|                     | City *                                                  | Postcode •                                   |
|                     | London                                                  | ♀ TW2 6BL                                    |
|                     | Country *                                               | County                                       |
|                     | United Kingdom 🗸                                        | Please enter county.                         |
|                     | Main Contact Number *                                   |                                              |
|                     | € 07561123456                                           |                                              |
|                     | • required fields.                                      |                                              |
|                     |                                                         |                                              |
|                     | Upda                                                    | te Profile                                   |

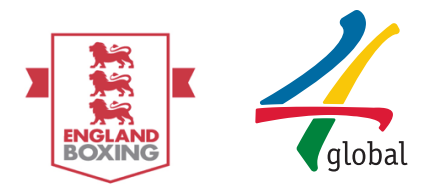

# Equality

|                     |                                                         |              |            | × 0     | Logout ≡     |
|---------------------|---------------------------------------------------------|--------------|------------|---------|--------------|
| 🚊 John Smith 🗸      | C Account / Update Profile                              |              |            |         |              |
| 🐣 Profile - BCR1    | A Please update your profile before using the platform. |              |            |         |              |
| Account □           |                                                         |              |            |         |              |
| - & Change Password | 🛛 Update Profile - John Smith                           | 🚍 Membership | å Personal | Contact | ්රි Equality |
| <ul> <li></li></ul> | Equality                                                |              |            |         |              |
| 嶜 Member 🛛 🕫        | Ethnic Origin                                           |              |            |         |              |
| ₽ Events 🗉          | White British v                                         |              |            |         |              |
| Knowledge Base      | Disabled                                                |              |            |         |              |
|                     | NO •                                                    |              |            |         |              |
|                     |                                                         |              |            |         |              |
|                     |                                                         |              |            |         |              |
|                     | Update Profile                                          |              |            |         |              |

Member Registration: Once Profile information has been updated in all four tabs, please select **Update Profile** and select **Yes** when prompted for confirmation:

|                             |                                                         |                |                           | 🗙 🍽 Logout 😑 |
|-----------------------------|---------------------------------------------------------|----------------|---------------------------|--------------|
| 🧕 John Smith -              | C Account / Update Profile                              |                |                           |              |
| 💄 Profile - BCR1            | A Please update your profile before using the platform. |                |                           |              |
| Account □                   |                                                         |                |                           |              |
| - & Change Password         | Update Profile - John Smith                             |                | 🚍 Membership 🛛 🛔 Personal | Contact      |
| - 🛔 Update Profile          | Equality                                                |                |                           |              |
| 嶜 Member 🛛 🕫                | Ethnic Origin                                           |                |                           |              |
| 🖤 Events 🛛 🕮                | White British                                           | ~              |                           |              |
| Knowledge Base <sup>®</sup> | Disabled                                                |                |                           |              |
|                             | NO O                                                    |                |                           |              |
| r                           |                                                         |                |                           |              |
|                             |                                                         | Update Profile |                           |              |
|                             |                                                         |                |                           |              |
|                             |                                                         |                |                           |              |
| Disabled                    | Confirmation!                                           |                |                           |              |
|                             | Do you want to UPDATE the member?                       |                |                           |              |
|                             |                                                         | Yes            | 0                         |              |

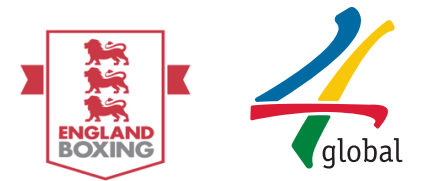

## 2. Membership Application:

Membership Application: To apply for a membership, please select the following options in order on the left hand side of the screen. This will navigate you to the New Applications page:

- A. Member
- B. Membership
- C. New Application

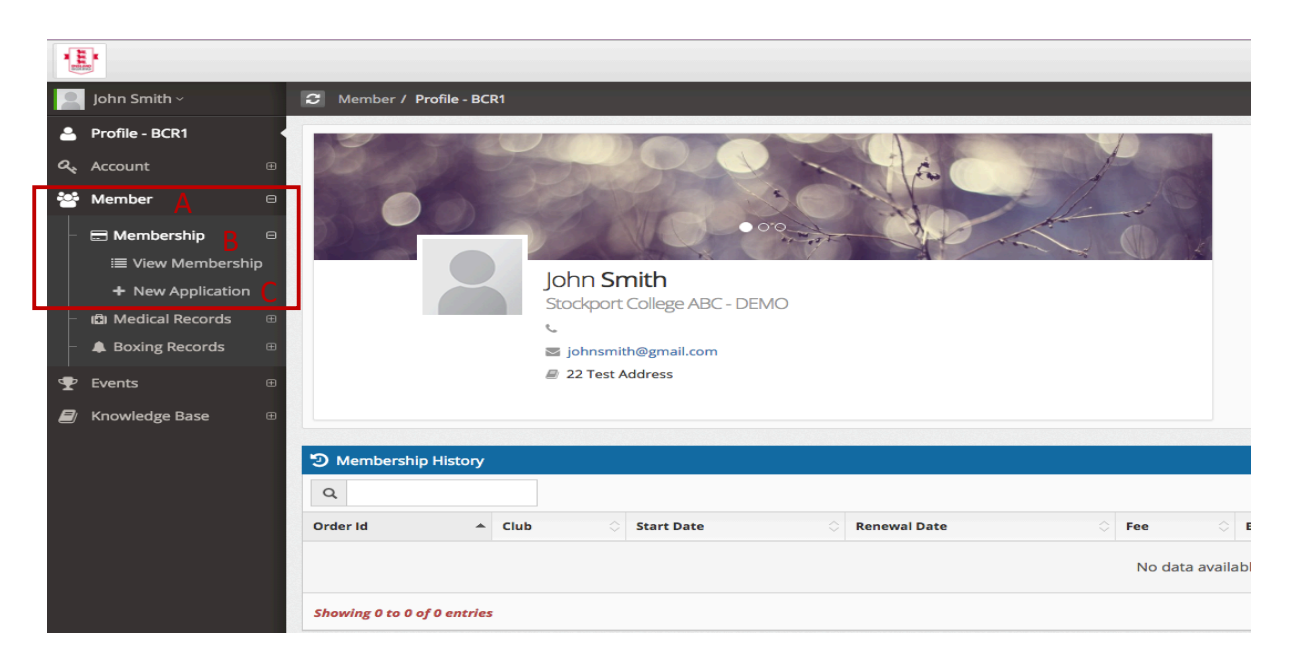

Membership Application: To complete the New Application, select the desired Membership Type from the provided drop down options to select a Membership Type. Classification and Qualifications may appear, if required by the Membership Type selected.

Please note that only one application can be made at a time and once submitted, will prevent further applications from taking place.

|    | Ŀ                     |                                         |
|----|-----------------------|-----------------------------------------|
|    | John Smith ~          | C Member / Membership / New Application |
| -  | Profile - BCR1        | + New Membership Application            |
| a, | Account               | Club                                    |
| ** | Member 🛛              | Stockport College ABC - DEMO            |
|    | Membership            | Membership Type <b>*</b>                |
|    | + New Application     | Please select a membership type         |
|    | 🖨 Medical Records 🛛 🕀 | * required fields.                      |
| -  | ♣ Boxing Records      | * * choose at least one.                |
| Ŧ  | Events                | Apply                                   |

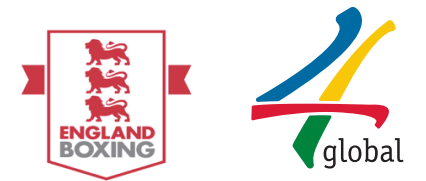

Membership Application: Once the Membership Type has been selected (*please note that Boxer has been used as an example on this occasion*), billing details will appear for review – once confirmed, please select **Apply**:

| 2  | John Smith ~       |   | + New Membership Application |
|----|--------------------|---|------------------------------|
| 4  | Profile - BCR1     |   | Club                         |
| a, | Account            | Ð | Stockport College ABC - DEMO |
| ** | Member             | Θ | Membership Type *            |
|    | 🚍 Membership       | Θ | Boxer ~                      |
|    | ii View Membershij | р |                              |
|    | + New Application  |   | Boxer Classification *       |
|    | 🖾 Medical Records  | æ | Elite / Senior               |
|    | Boxing Records     | æ | Billing Details              |
| Ŧ  | Events             | æ |                              |
| 8  | Knowledge Base     | œ | Postcode*                    |
|    |                    |   | P         TW2 6BL            |
|    |                    |   | City *                       |
|    |                    |   | Image: P         London      |
|    |                    |   | Address*                     |
|    |                    |   | 22 Test Address              |
|    |                    |   |                              |
|    |                    |   | lotal Fee: ±11.00            |
|    |                    |   | Expiry Date: 01.06.2017      |
|    |                    |   | * required fields.           |
|    |                    |   | * * choose at least one.     |
|    |                    |   | Apply                        |

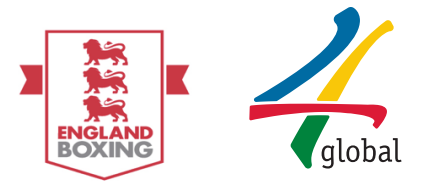

## 3. Payment

Payment: The next page that will appear is the prompt to select payment method. Please choose the preferred payment option.

| How        | do you want to pay?        |                  |
|------------|----------------------------|------------------|
| VISA       | Visa                       | >                |
| VISA       | Visa Debit                 | >                |
| VISA       | Visa Electron              | >                |
| MasterCard | MasterCard                 | >                |
| MasterCard | Debit MasterCard           | >                |
| < Cancel   |                            |                  |
|            |                            |                  |
|            | Your payment is secured by | <b>sag</b> e∣pay |

Payment: The next page that appears will require card details to make payment, please note card payment can be made by a card holder who is not the member. Once all required fields are completed please select **Confirm card details**:

| Your card details   |                                                     |
|---------------------|-----------------------------------------------------|
| 🏝 Name              |                                                     |
| Smith John          |                                                     |
| 🖃 Card              |                                                     |
| 0000 0000 0000 0000 |                                                     |
| 🛗 Expiry            | Осус                                                |
| MM / YY             | 123                                                 |
| <b>&lt;</b> Back    | Confirm card details <b>&gt;</b>                    |
|                     |                                                     |
|                     | Your payment is secured by <b>sage</b>   <b>p</b> a |

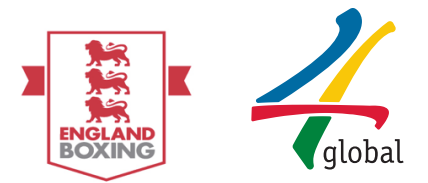

| Payment: The next screen will provide the opportunity to review the order – all   |
|-----------------------------------------------------------------------------------|
| icons are expandable. Once order is reviewed and confirmed, please select Pay £11 |
| now (example application cost).                                                   |

| Review your order                                        |                 |                  |                  |
|----------------------------------------------------------|-----------------|------------------|------------------|
| Transaction details                                      |                 |                  |                  |
| <b>Description:</b><br>Membership for Boxer. Expiry Date | e is 06.01.2017 |                  |                  |
| Transaction Reference:<br>7331ab2d-d6db-4845-be5a-90b0fb | e5a117          |                  |                  |
| Amount:<br>£11.00                                        |                 |                  |                  |
| Payment Details                                          |                 |                  | +                |
|                                                          |                 |                  |                  |
| Billing Address                                          | +               | Shipping Address | +                |
|                                                          |                 |                  |                  |
|                                                          |                 |                  |                  |
| <b>&lt;</b> Back                                         |                 |                  | Pay £11.00 now > |

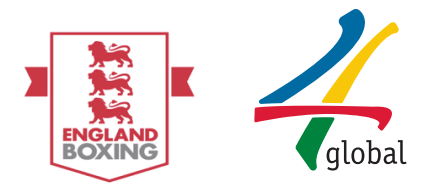

## 4. View a Pending Application

Pending Application: Once payment has been made the application will be sent to the Registrar for review. The member will then be redirected to the **View Membership** page and provided with confirmation of payment and further instruction (blue text box). You can view the member application under 'Open Application' and the status will remain as pending until further action is taken by the Registrar.

| 1                                   |                                                                                                    |              |              |                 |       |                   |          | X 🕩 Log   | gout ≡  |  |  |  |
|-------------------------------------|----------------------------------------------------------------------------------------------------|--------------|--------------|-----------------|-------|-------------------|----------|-----------|---------|--|--|--|
| 🧕 John Smith ~                      | C Member                                                                                                    |              |              |                 |       |                   |          |           |         |  |  |  |
| 🛔 Profile - BCR1                    | Pyment has been completed. Your membership is waiting for approval.                                                                                                  |              |              |                 |       |                   |          |           |         |  |  |  |
| م Account ⊞                         |                                                                                                    |              |              |                 |       |                   |          |           |         |  |  |  |
| 😁 Member 🛛 🖽                        | Your request for membership has been received. Please take the following documents to your chosen dub to progress your registration.     RPCH                        |              |              |                 |       |                   |          |           |         |  |  |  |
| ─                                   | Void of 10 (Original Birth Certificate or Passport)     2 passport sized photographs     Arrangements will be made by the club for you to have the required medical. |              |              |                 |       |                   |          |           |         |  |  |  |
| – 🖪 Medical Records 🛛 🖽             | S Membership History - John Smith                                                                                                    |              |              |                 |       |                   |          |           |         |  |  |  |
| <ul> <li>A Boxing Records</li></ul> | ٩                                                                                                    |              |              |                 |       |                   | Copy CSV | Excel PDI | F Print |  |  |  |
| P Events ⊞                          | Order Id 🔶 Club                                                                                                    | 🗘 Start Date | Renewal Date | 🗘 Fee 🔷 Bala    | ince  | O Membership Type |          | Status    |         |  |  |  |
| Knowledge Base<br>Base              | No data available in table                                                                                                    |              |              |                 |       |                   |          |           |         |  |  |  |
|                                     | Shawing 0 to 0 of 0 entries Previ                                                                                                    |              |              |                 |       |                   |          |           |         |  |  |  |
|                                     | ∑ Open Applications - John Smith                                                                                                    |              |              |                 |       |                   |          |           |         |  |  |  |
|                                     |                                                                                                    |              |              |                 |       |                   |          |           |         |  |  |  |
|                                     |                                                                                                    |              |              |                 |       |                   |          |           |         |  |  |  |
|                                     | Application Date                                                                                                    | ↑ Club       |              | Membership Type | C Fee | Status            |          | Action    |         |  |  |  |
|                                     | 02.06.2016 Stockport College ABC - DEMO Boxer £11.00 Paid - Pending approval                                                                                         |              |              |                 |       |                   |          |           |         |  |  |  |
|                                     | Showing 1 to 1 of 1 entries Trevous 1                                                                                                    |              |              |                 |       |                   |          |           |         |  |  |  |

## 5. View a Responded Application

Responded Application: Once the Registrar has reviewed the application and Approves/Declines, the Membership History will be updated – please note for this example the application has been approved and is now listed under '**Membership History**'

| 2        | John Smith ~        | 2 Member                                        |                              |                              |  |                 |              |                               |     |                   |                   |           |          |            |  |  |
|----------|---------------------|-------------------------------------------------|------------------------------|------------------------------|--|-----------------|--------------|-------------------------------|-----|-------------------|-------------------|-----------|----------|------------|--|--|
| 4        | Profile - BCR1      | D Membership History - John Smith               |                              |                              |  |                 |              |                               |     |                   |                   |           |          |            |  |  |
| a,       |                     | Q. Coy Cy Eccl                                  |                              |                              |  |                 |              |                               |     |                   |                   | PDF       | Print    |            |  |  |
| 쓭        | Member 🛛            | Order Id                                        | ▲ Club                       |                              |  | Start Date      | Renewal Date |                               |     | O Membership Type | O Membership Type |           |          | 🗘 Status 🗘 |  |  |
| -        | E Membership 🛛      | 237                                             | Stockport College ABC - DEMO | Stockport College ABC - DEMO |  |                 | 01.06.2017   | 01.06.2017 £11.00 £0.00 Boxer |     |                   |                   | · •       |          |            |  |  |
|          | 🗐 View Membership 🖣 | Showing 1 to 1 of 1 en                          | Showing to t of 1 entries    |                              |  |                 |              |                               |     |                   |                   | Previ     | ous 1    | Next       |  |  |
|          | + New Application   |                                                 |                              |                              |  |                 |              |                               |     |                   |                   |           |          |            |  |  |
|          | Medical Records     | Z Open Applications - John Smith                |                              |                              |  |                 |              |                               |     |                   |                   |           |          |            |  |  |
| Γ        | A Boxing Records    | Q                                               |                              |                              |  |                 |              |                               |     |                   | Сору              | CSV Excel | PDF      | Print      |  |  |
| <b>*</b> | Events ®            | Application Date  Club                          |                              |                              |  | Membership Type |              |                               |     | Status Status     |                   |           |          |            |  |  |
|          | Knowledge Base<br>⊕ | No data available in table                      |                              |                              |  |                 |              |                               |     |                   |                   |           |          |            |  |  |
|          |                     | Showing 0 to 0 of 0 entries                     |                              |                              |  |                 |              |                               |     |                   |                   |           | ?revious | Next       |  |  |
|          |                     | ·                                               |                              |                              |  |                 |              |                               |     |                   |                   |           |          |            |  |  |
|          |                     | X Declined Applicat                             | ions - John Smith            |                              |  |                 |              |                               |     |                   |                   |           |          |            |  |  |
|          |                     | ٩                                               |                              |                              |  |                 |              |                               |     |                   | Сору              | CSV Excel | PDF      | Print      |  |  |
|          |                     | Application Date ^ Club O Membership Type O Fee |                              |                              |  |                 |              |                               | Fee | 🗘 Status 🗘        |                   |           |          |            |  |  |
|          |                     | No data available in table                      |                              |                              |  |                 |              |                               |     |                   |                   |           |          |            |  |  |
|          |                     | Sheeking 0 to 0 of 0 entries                    |                              |                              |  |                 |              |                               |     |                   |                   | Next      |          |            |  |  |

## 6. Enquiries

For any additional enquiries please email vaultsupport@englandboxing.org